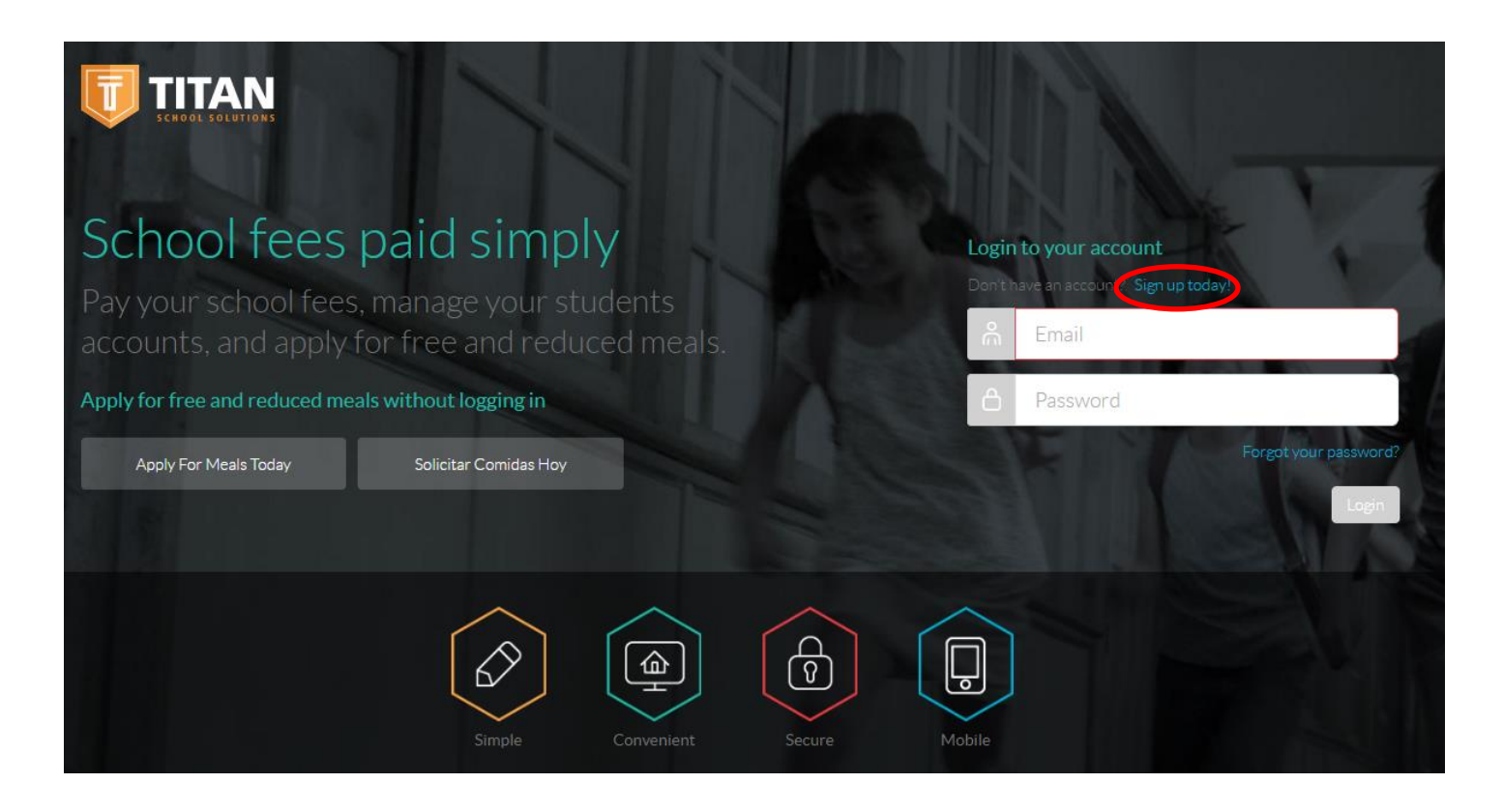

Fill in ALL the blanks and click on the

Terms of Use box

• Click Sign Up

| Register                    | ×                |
|-----------------------------|------------------|
| First Name                  | Last Name        |
|                             |                  |
| Email                       |                  |
|                             |                  |
| Time Zone                   | Language         |
| •                           | •                |
| Password                    | Confirm Password |
|                             |                  |
| Secret Question One         | Answer           |
| •                           |                  |
| Secret Question Two         | Answer           |
| •                           |                  |
| I agree to the Terms of Use |                  |
| Cancel                      | Sign Up          |

Close Window

Registration is complete. Check your email and Click on the included link to activate your account.

Close

At this point you will get an email from Titan asking you to verify your email address. Once you verify your email address, log in to Titan.

| Ū   |                  | $\odot$          | o Claudia Reyes - |
|-----|------------------|------------------|-------------------|
|     | Home             | Students         |                   |
| പ്പ | History          | No results found |                   |
| Ó   | Meal Application | (A) Link Student | A Link Staff      |
|     |                  |                  |                   |

Once you log in, this is what your screen will look like. To the right you will see + Link Staff, click on that.

| • | A new window will appear                                                 |                                                                           | Link Staff       | ×        |
|---|--------------------------------------------------------------------------|---------------------------------------------------------------------------|------------------|----------|
|   | o Arizona                                                                |                                                                           | District State * | •        |
|   | <ul> <li>Glendale Elementa</li> <li>Once you of for a Staff I</li> </ul> | ry School District #40<br>choose those, it will ask<br>ID # (Your account | District *       | •        |
|   | number)<br>o Enter your Staff ID,                                        | , then click Link                                                         | Cane             | cel Link |

Now your information will appear with your current balance.

**IF** you're an employee that has children attending our district, you can link your child to your account.

Along with that, you can now add money to your account, add money to your child's account, and even submit and online meal application for your child, on that same page.

×

|                   |                                          |                                                                         | Payment Reminder: \$5.00 |                           |                                        |                                            |                     |  |
|-------------------|------------------------------------------|-------------------------------------------------------------------------|--------------------------|---------------------------|----------------------------------------|--------------------------------------------|---------------------|--|
| •                 | Click on the + Ad                        | Add Money to Meal Account                                               |                          | ⊕ Change Payment Reminder |                                        |                                            |                     |  |
| -                 | Click on the + Add Money to Mear Account |                                                                         |                          | (+) Add Mone              | ey to Meal Account                     | 🕀 Link Student                             | ⊕ Link Staff        |  |
| •                 | Choose between<br>o For a On<br>Payment  | a one-time payment or a r<br>e-Time payment, click One<br>c on Account. | ecurring<br>Time         | payment<br>Add Mon        | ey to Meal<br>One Time Pay<br>New Recu | Account<br>ment on Accoun<br>rring Payment | t                   |  |
| One Time Pa       | ayment<br>nentary School District #40    |                                                                         |                          |                           |                                        |                                            |                     |  |
| Account           |                                          | Current Balance                                                         | Deposit Amou             | nt                        |                                        |                                            | Total After Deposit |  |
| CLAUDIA RE        | YES                                      | \$0.00                                                                  |                          |                           |                                        |                                            |                     |  |
|                   |                                          |                                                                         |                          |                           |                                        |                                            | Add to Cart         |  |
| •                 | Enter the Deposi<br>Add to Cart          | t Amount (\$20.00 - \$100.00                                            | 0)                       |                           |                                        |                                            |                     |  |
| Item              | 1                                        | Quai                                                                    | ntity                    |                           | Amount                                 |                                            | Total               |  |
| Department Pays   | nent on Account<br>AUDIA REYES           | 1                                                                       |                          |                           | \$20.00                                |                                            | \$20.00             |  |
| Billing Addresses | S                                        | ⊕ New /                                                                 | Address                  |                           | S                                      | ub Total<br>rocessing Fee                  | \$20.00             |  |
|                   |                                          |                                                                         |                          |                           | Т                                      | otal                                       | \$20.00             |  |

• A new screen will appear. You're going to add the billing address and add a new payment method.

New Payment Method

 VISA
 DISCOVER

• After all the information has been entered click Submit.

Payment Methods

|                                                                                             | Add Money to Meal Account   | $\mathbf{x}$ |
|---------------------------------------------------------------------------------------------|-----------------------------|--------------|
| If you're doing a New Recurring Payment                                                     | One Time Payment on Account |              |
| <ul><li>Click on Add Money to Meal Account</li><li>Click on New Recurring Payment</li></ul> | New Recurring Payment       |              |
|                                                                                             |                             | Cancel       |

You will enter the Payment Amount, the frequency, the day, the starting date, your billing address, and the new payment method. Click Save.

| Recurring Payment                       |        |                                 |               |  |                |        |
|-----------------------------------------|--------|---------------------------------|---------------|--|----------------|--------|
| Glendale Elementary School District #40 | •      |                                 |               |  |                |        |
| Account                                 |        | Payment Amount                  |               |  |                |        |
| CLAUDIA REYES                           |        |                                 |               |  |                |        |
| Frequency                               | Day    |                                 | Starting Date |  |                |        |
| Weekly                                  | Monday | •                               | MM/DD/YYYY    |  |                |        |
| Billing Addresses                       |        |                                 |               |  | Sub Total      | \$0.00 |
|                                         |        | <ul> <li>New Address</li> </ul> |               |  | Processing Fee | \$0.00 |
|                                         |        |                                 |               |  | Total          | \$0.00 |
| Payment Methods                         |        |                                 |               |  |                |        |
|                                         |        | (+) New Payment Method          |               |  |                |        |
|                                         |        |                                 |               |  |                |        |

If you're an employee in our District, and haven't submitted a meal application for your child, you can now submit one by click on the Meal Application tab to the left of your main screen. After doing so, a new window will appear, click on + **New Meal Application.** The online meal application will appear and follow through the steps. Instructions for that are available upon request.